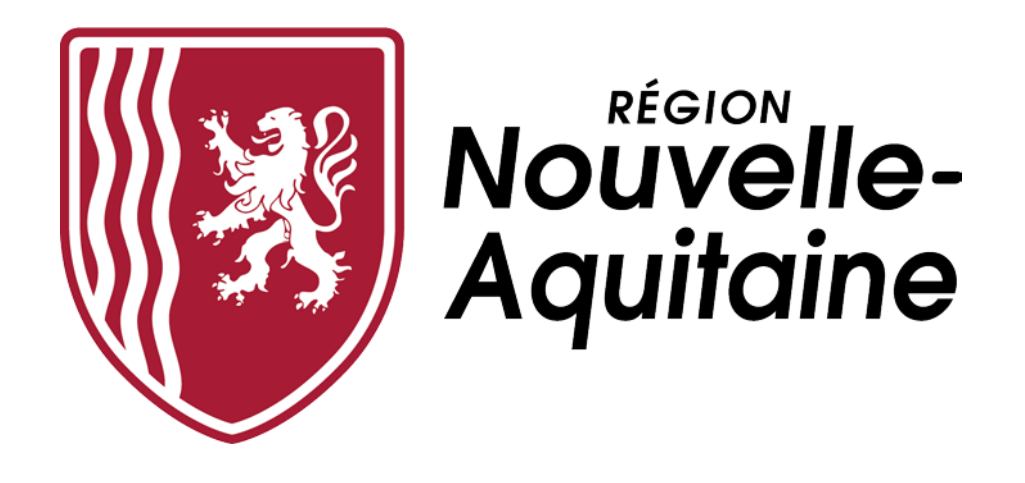

# Appel à projets ESR 2021

Recherche, Enseignement supérieur, Vie étudiante, & Plateformes mutualisées et ouvertes

Procédure de dépôt d'un <u>projet multi-bénéficiaires</u> (plusieurs établissements demandeurs d'aides) No Aq

# GLOSSAIRE

<u>**Projet</u></u> : Un projet peut se composer d'un ou plusieurs dossiers d'aide (suivant le volet concerné : Investissement et/ou Fonctionnement et/ou Allocations). Chaque dossier est rattaché à un établissement bénéficiaire. Un projet peut engager plusieurs établissements qui peuvent être demandeurs d'un ou plusieurs dossiers d'aide.</u>** 

**Dossier** : Un dossier correspond à une demande d'aide spécifique (suivant le volet concerné : Investissement et/ou Fonctionnement et/ou Allocations) attribuée à un seul établissement.

<u>Coordinateur</u> : Il s'agit du chercheur, enseignant-chercheur ou de toute autre personne rattachée à un établissement et qui pilote un projet. Il en assure la coordination et constituera l'interlocuteur principal de la Région sur le projet déposé.

<u>Contact « Responsable »</u> : Il s'agit du contact scientifique ou institutionnel de l'établissement bénéficiaire indiqué sur chaque dossier de demande d'aide (fonctionnement, investissement, allocations).

<u>Référent AAP ESR</u> : Contact expert au sein de chaque établissement qui accompagne les coordinateurs dans la conception, le dépôt et le suivi des projets et des dossiers. L'établissement bénéficiaire Chef de file ainsi que l'ensemble des établissements bénéficiaires associés ont désigné des référents (<u>cf. Annexe 1 du présent</u> <u>document</u>) qui valident les projets et dossiers déposés par les coordinateurs, avant leur transmission par le référent de l'établissement bénéficiaire Chef de file à la Région Nouvelle-Aquitaine.

Établissement bénéficiaire Chef de file : Il s'agit de l'établissement auquel le coordinateur d'un projet est rattaché et qui peut être bénéficiaire d'une ou plusieurs aides régionales (Investissement et/ou Fonctionnement et/ou Allocation).

<u>Établissement bénéficiaire associé</u> : Autres établissements que l'établissement bénéficiaire Chef de file associés au projet et bénéficiaires d'une ou de plusieurs aides régionales (Investissement et/ou Fonctionnement et/ou Allocation). Pour les projets associant plusieurs établissements bénéficiaires d'une aide régionale, il convient d'identifier clairement pour chaque **dossier** qui le compose un contact « Responsable », ainsi que ses laboratoires/entité d'enseignement et établissements de tutelle ; ces partenaires sont désignés comme « bénéficiaires associés ».

#### Avant toute saisie d'un projet dans l'outil « Mes Démarches en Nouvelle-Aquitaine (MDNA) »

#### Merci de vous munir des documents suivants :

- SIRET de l'établissement bénéficiaire chef de file et des établissements bénéficiaires associés (liste exhaustive en <u>Annexe 2 du présent document</u>);
- L'ensemble des **documents du projet :** 
  - Dossier de candidature renseigné et complet. <u>Et pour le seul volet PFMO</u>, le budget Excel consolidé du projet ;
  - Pièces justificatives (notamment courriers de soutiens de partenaires, etc.).

Le présent support est valable pour les quatre volets de l'AAP ESR : Recherche, PFMO, Enseignement supérieur et Vie étudiante. Certaines spécificités liées aux différents volets peuvent apparaître sans modifier la logique globale de la démarche de dépôt.

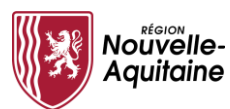

### Organisation d'un projet et rôles des parties prenantes

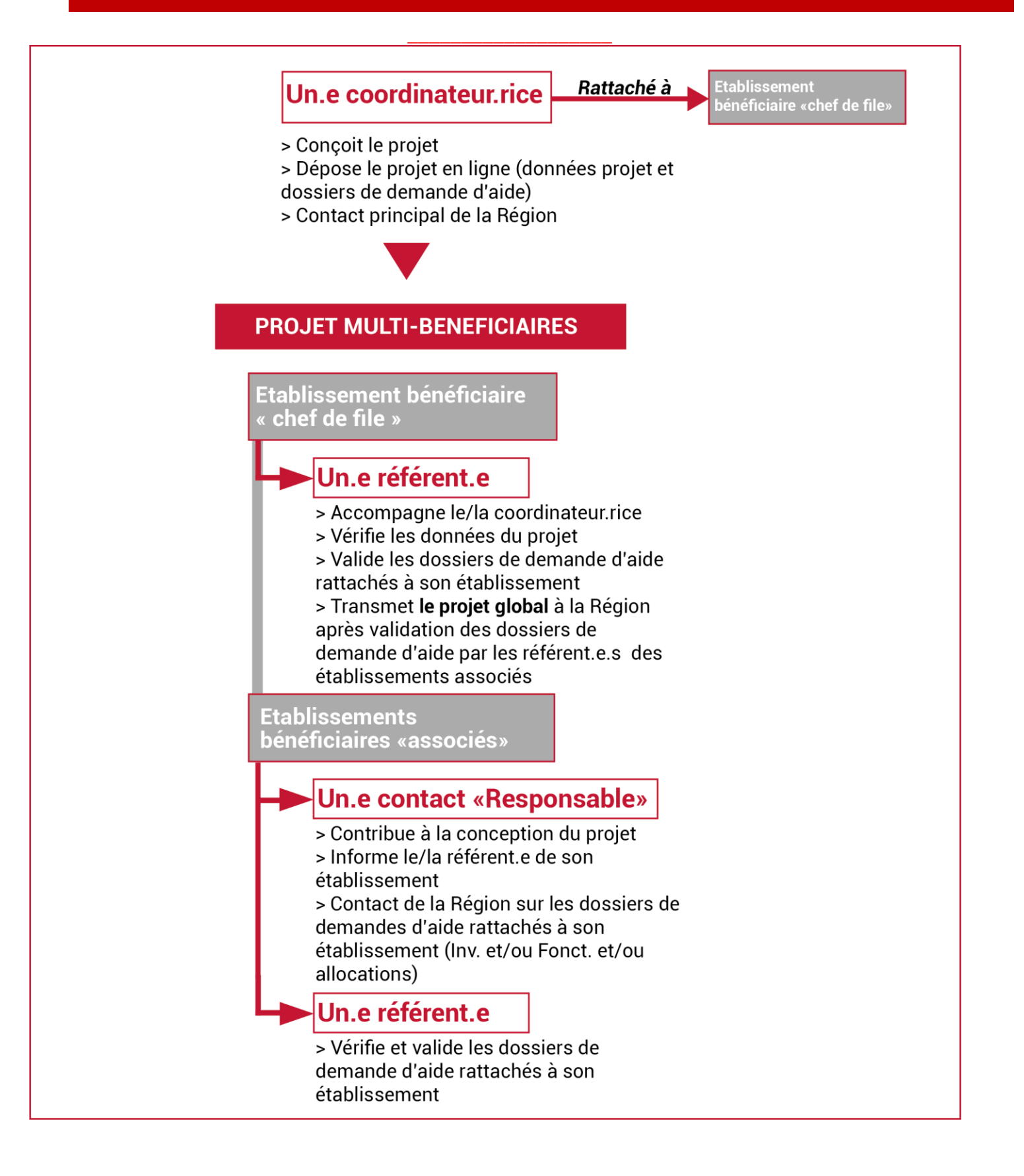

Page 3/21

Pour effectuer vos demandes d'aide, il vous faut un compte personnel. Ce compte est valable pour l'ensemble de vos demandes. Il n'est donc pas utile de créer un compte à chaque nouvelle demande d'aide (cf. doc MDNA-créationcompte).

Effectuer une demande d'aide passe par 9 étapes :

#### Rechercher des informations via le guide des aides

| Vous devez prendre contact avec les référents AAP<br>ESR de votre établissement pour les informer de votre<br>projet.<br>Vous pourrez ensuite rechercher l'aide qui vous<br>concerne dans le guide des aides de la Région :<br>https://les-aides.nouvelle-aquitaine.fr/ | Image: Constant of the example of the example of   |
|----------------------------------------------------------------------------------------------------|----------------------------------------------------------------------------------------------------|
| La liste des aides correspondants à vos critères s'affiche.                                                                                                    | "recherche ,, Q<br>t' tanne valate, unit ? O rotze +                                                                                                    |
| Vous pouvez cliquer sur l'aide qui vous intéresse pour en voir le détail.                                                                                                    |                                                                                                    |
| Consulter les modalités de gestion des                                                                                                    | A i d e s                                                                                                    |
| Le <b>guide des aides</b> vous permet de prendre connaissance de toutes les informations relatives à chacune des aides.                                                                                                    | Control Control Contr |
| Accéder au formulaire de création<br>de la demande d'aide                                                                                                    | PAte concention:     Pate concention:     Pate     |
| Le lien « Créer mon dossier » vous permet de créer vo<br>demande d'aide sur le site « Mes démarches en ligne ».                                                                                                    |                                                                                                    |

#### Se connecter pour accéder au site internet « Mes démarches en Nouvelle-Aquitaine »

|                                                        | Aquilibilité Mes Démarches en Nouvelle-Aquitaine                      |
|--------------------------------------------------------|-----------------------------------------------------------------------|
| => Voir fiche spécifique<br>« MDNA - Création compte » | Extrem varies describent et varies da genes.<br>Marine:<br>No da para |
|                                                        | <b>Streamenia</b><br>Bet de passaretal. Desper in end de pass         |
| AAPESR-Procedure-depot-projet-multibeneficiaire        |                                                                       |

No Aq

|                                                                                                    | Acceder a                                                                                                    |                                                                                                    |                                                                                                    |
|----------------------------------------------------------------------------------------------------|----------------------------------------------------------------------------------------------------|----------------------------------------------------------------------------------------------------|----------------------------------------------------------------------------------------------------|
| ès la conne<br>ie de votre<br>ommencer                                                                                                    | xion, vous pouv<br>projet en cliqua<br><b>la saisie ».</b>                                                                                                    | ez commencer la<br>ant sur le bouton                                                                                                    | Accest                                                                                                    |
| s devez<br>mations rec                                                                                                    | alors renseign<br>juises dans le fo                                                                                                    | er les diverses<br>rmulaire.                                                                                                    | Pour déposer une nouvelle demande     Commencer la salais     Pour déposer une nouvelle demande     Our déposer une nouvelle demande     Our déposer une nouvelle demande     Our déposer une nouvelle demande en cours sur le dispositif Appel à projet recherche 2020     Actualizement aucune demande en cours de salais sur le dispositif Appel à projet recherche 2020 |
| nseigne                                                                                                    | r le formula                                                                                                    | aire de demande                                                                                                    | Commencer la saisie<br>e d'aide                                                                                                    |
| e formulair<br>usieurs ong<br>olets) que<br><b>tégralité.</b><br>es <b>encarts</b>                                                                                                    | e de demand<br>lets (3 ou 4 en<br>vous devez <b>cc</b><br><b>bleu</b> vous aid                                                                                                    | e comporte<br>fonction des<br>o <b>mpléter en</b><br>lent dans la                                                                                                    | Le siret de votre établissement est pré-renseigné.<br>Les informations de l'établissement se complèt<br>automatiquement.<br>Le sigle est obligatoire. Si l'établissement ne possé<br>pas de sigle, merci de cliquer sur le pour complé                                                                                                    |
| nisie, les<br>nseigner a                                                                                                    | lire attentive<br>au mieux les                                                                                                    | ment pour<br>s différents                                                                                                    | le champ.<br>Remplir les champs et cliquer sur « suivant » p                                                                                                    |
| amps.                                                                                                    |                                                                                                    |                                                                                                    | passer au prochain onglet.<br>Dès la fin de la saisie des 3 ou 4 onglets, valider<br>« <b>saisie terminée ».</b>                                                                                                    |
| Dossier AAPR2020                                                                                                    | D-2019-6697410                                                                                                    | du projet                                                                                                    | passer au prochain onglet.<br>Dès la fin de la saisie des 3 ou 4 onglets, valider<br>« saisie terminée ».                                                                                                    |
| Dossier AAPR2020<br>iche de renseignemenf<br>1 Informations générales<br>uméro du projet*<br>VAPR2020-2019-6697410<br>Bénéficiaire chef de fi                                                                                                    | D-2019-6697410<br>2 Projet 3 Partenaires<br>lle (établissement gestionnaire du                                                                                                    | e du projet (4) Informations complémentaires                                                                                                    | passer au prochain onglet.<br>Dès la fin de la saisie des 3 ou 4 onglets, valider<br>« saisie terminée ».                                                                                                    |
| IAMPS.<br>Dossier AAPR2020<br>iche de renseignement<br>1 Informations générales<br>uméro du projet*<br>WPR2020-2019-6697410<br>Bénéficiaire chef de fi<br>APS La région vous                                                                                                    | D-2019-6697410<br>2 Projet 3 Partenaires<br>Ile (établissement gestionnaire du la<br>simplifie la vie en se procurant directement                                                                                                    | e du projet (4) Informations complémentaires<br>projet)<br>ent les informations et les documents administratifs avec l                                                                                                    | passer au prochain onglet.<br>Dès la fin de la saisie des 3 ou 4 onglets, valider<br>« saisie terminée ».                                                                                                    |
| AMPS.<br>Dossier AAPR2020<br>iche de renseignement<br>1 Informations générales<br>uméro du projet*<br>WPR2020-2019-6697410<br>Bénéficiaire chef de fr<br>La région vous<br>SIRET                                                                                                    | D-2019-6697410<br>2 Projet 3 Partenaires<br>lle (établissement gestionnaire du simplifie la vie en se procurant directement<br>18009901303183                                                                                                    | e du projet (4) Informations complémentaires<br>projet)<br>ent les informations et les documents administratifs avec la<br>X                                                                                                    | passer au prochain onglet.<br>Dès la fin de la saisie des 3 ou 4 onglets, valider<br>« saisie terminée ».                                                                                                    |
| IAMPS. Dossier AAPR2020 iche de renseignement 1 Informations générales uméro du projet* WPR2020-2019-6697410 Bénéficiaire chef de ff La région vous SIRET Dénomination                                                                                                    | D-2019-6697410<br>2 Projet 3 Partenaires<br>lle (établissement gestionnaire du<br>simplifie la vie en se procurant directeme<br>18008901303183<br>CENTRE NATIONAL                                                                                                    | e du projet (4) Informations complémentaires<br>projet)<br>ent les informations et les documents administratifs avec l<br>x<br>DE LA RECHERCHE SCIENTIFIQUE                                                                                                    | passer au prochain onglet.<br>Dès la fin de la saisie des 3 ou 4 onglets, valider<br>« saisie terminée ».                                                                                                    |
| AAPR2020<br>iche de renseignement<br>1 Informations générales<br>uméro du projet*<br>WAPR2020-2019-8697410<br>Bénéficiaire chef de fi<br>Mars La région vous<br>SIRET<br>Dénomination<br>Sigle                                                                                                    | D-2019-6697410<br>2 Projet 3 Partenaires<br>le (établissement gestionnaire du j<br>simplifie la vie en se procurant directeme<br>18008901303183<br>CENTRE NATIONAL<br>CENTRE NATIONAL                                                                                                    | i du projet  i du projet  i du projet  int les informations et les documents administratifs avec  i tes informations et les documents administratifs avec  i tes informations et les clentTiFlQUE  L DE LA RECHERCHE SCIENTTIFlQUE  DE LA RECHERCHE SCIENTIFLQUE                                                                                                    | passer au prochain onglet.<br>Dès la fin de la saisie des 3 ou 4 onglets, valider<br>« saisie terminée ».                                                                                                    |
| IAMPS.<br>Dossier AAPR2020<br>Iche de renseignement<br>1 Informations générales<br>uméro du projet*<br>WPR2020-2019-6697410<br>Bénéficiaire chef de fi<br>MPS La région vous<br>SIRET<br>Dénomination<br>Sigle<br>Catégorie juridique                                                                                | D-2019-6697410  2 Projet 3 Partenaires  Ile (établissement gestionnaire du j simplifie la vie en se procurant directeme  18009901303183 CENTRE NATIONAL CENTRE NATIONAL Niveau 1                                                                                                    |                                                                                                    | passer au prochain onglet.<br>Dès la fin de la saisie des 3 ou 4 onglets, valider<br>« saisie terminée ».                                                                                                    |
| Catégorie juridique                                                                                                    | D-2019-6697410  2 Projet 3 Partenaires Ile (établissement gestionnaire du j simplifie la vie en se procurant directeme  18009901303183 CENTRE NATIONAL Niveau I 7 Niveau I 7                                                                                                    |                                                                                                    | passer au prochain onglet.<br>Dès la fin de la saisie des 3 ou 4 onglets, valider<br>« saisie terminée ».                                                                                                    |
| IAMPS. Dossier AAPR2020 iche de renseignement i informations générales uméro du projet* WPR2020-2019-6697410 Bénéficiaire chef de fi Sigle Catégorie juridique                                                                                                    | D-2019-6697410 2 Projet 3 Partenaires Ile (établissement gestionnaire du la simplifie la vie en se procurant directement IB0089013031B3 CENTRE NATIONAL Niveau I Viveau I Viveau I Viveau I Viveau I Viveau I Viveau I Viveau I Viveau I Viveau I Viveau V Viveau V Vive |                                                                                                    | passer au prochain onglet.<br>Dès la fin de la saisie des 3 ou 4 onglets, valider<br>« saisie terminée ».                                                                                                    |
| IChe de renseignement Comparison de renseignement Comparison de renseignement Comparison de projet* Comparison de projet* Code NAF                                                                                                    | D-2019-6697410 2 2 Projet 3 Partenaires 3 Partenaires 4 (établissement gestionnaire du la simplifie la vie en se procurant directement 5 (18008901303183) CENTRE NATIONAL Niveau I 7 Niveau I 7 Niveau I 7 7 2202 6                                                                                                    |                                                                                                    | passer au prochain onglet.<br>Dès la fin de la saisie des 3 ou 4 onglets, valider<br>« saisie terminée ».                                                                                                    |
| IAMPS. Dossier AAPR2020 Iche de renseignement 1 informations générales uméro du projet* WPR2020-2019-6697410 Bénéficiaire chef de fi Sigle Catégorie juridique Code NAF Capital social                                                                                                    | D-2019-6697410  2 Projet 3 Partenaires  Ie (établissement gestionnaire du simplifie la vie en se procurant directeme  18008901303183 CENTRE NATIONAI Niveau I  Niveau I  72.202                                                                                                    |                                                                                                    | passer au prochain onglet.<br>Dès la fin de la saisie des 3 ou 4 onglets, valider<br>« saisie terminée ».                                                                                                    |
| IAMPS. Dossier AAPR2020 iche de renseignement i informations générales uméro du projet* WPR2020-2019-6697410 Bénéficiaire chef de fi SiRET Dénomination Sigle Catégorie juridique Code NAF Capital social Date de création                                                                                           | D-2019-6697410  2 Projet 3 Partenaires  Ie (établissement gestionnaire du simplifie la vie en se procurant directeme  18008901303183 CENTRE NATIONAL Niveau I  CENTRE NATIONAL Niveau I  7 72.202  17/02/1965                                                                                                    |                                                                                                    | passer au prochain onglet.<br>Dès la fin de la saisie des 3 ou 4 onglets, valider<br>« saisie terminée ».                                                                                                    |
| IAMPS. Dossier AAPR2020 iche de renseignement i Informations générales uméro du projet* WPR2020-2019-6697410 Bénéficiaire chef de fi SiRET Dénomination Sigle Catégorie juridique Code NAF Capital social Date de création Tranche d'effectif salarié                                                                | D-2019-6697410  2 Projet 3 Partenaires  Ie (établissement gestionnaire du  simplifie la vie en se procurant directeme  18008901303183 CENTRE NATIONAL Niveau I  CENTRE NATIONAL Niveau I  7 Niveau I  7 1702/1965 10000 salariés et pi                                                                                                    |                                                                                                    | passer au prochain onglet.<br>Dès la fin de la saisie des 3 ou 4 onglets, valider<br>« saisie terminée ».                                                                                                    |
| IAMPS. Dossier AAPR2020 iche de renseignement in informations générales uméro du projet* WPR2020-2019-6697410 Bénéficiaire chef de fi MPR2020-2019-6697410 Bénéficiaire chef de fi La région vous SIRET Dénomination Sigle Catégorie juridique Code NAF Capital social Date de création Tranche d'effectif salané CA | D-2019-6697410  2 Projet 3 Partenaires  Ie (établissement gestionnaire du l simplifie la vie en se procurant directeme  18008901303183 CENTRE NATIONAI Niveau I  7 10 10 10 10 10 10 10 10 10 10 10 10 10                                                                                                    | Informations complémentaires  Informations complémentaires  Informations et les documents administratifs avec l  Informations et les documents administratifs avec l  Informations et les documents administratifs avec l  Informations et les documents administratif  Informations et les documents administratifs avec l  Informations et les documents administratifs avec l  Informations et les documents et les documents et les docu | passer au prochain onglet.<br>Dès la fin de la saisie des 3 ou 4 onglets, valider<br>« saisie terminée ».                                                                                                    |

Mes démarches en Nouvelle-Aquitaine Aquitaine Procédure de dépôt d'un projet AAP ESR multi-bénéficiaires

Il faut obligatoirement compléter le champ « représentant légal ». Vous trouverez la liste des représentants légaux en <u>annexe 2</u>. ATTENTION : le représentant légal indiqué ici doit bien être celui qui signera tous les actes afférents au projet.

| Civilité Madame  Monsieur Nom Date de naissance Fonction Fonction |  |
|-------------------------------------------------------------------|--|

1

Le courriel est obligatoire car l'adresse sera utilisée pour toutes correspondances.

Merci de renseigner, dans la partie « coordinateur du projet », des informations de contacts professionnelles.

| Veuillez obligatoireme<br>ultérieures. | t saisir ci-dessous les informations sur le coordinateur. Ces informations (nom et adresse) seront utilisées pour toutes correspon | Jano |
|----------------------------------------|----------------------------------------------------------------------------------------------------|------|
| Nom<br>Fonction                        | Prénom                                                                                                    |      |
| Courriel* 😝                            | ubxreferent@yopmail.com                                                                                                    |      |
| Téléphone fixe                         | Mobile Télécopie                                                                                                    |      |
| Adresse                                | Entrée - Bâtiment - Immeuble - Résidence                                                                                           |      |
|                                        | Appartement - Etage - Couloir - Escalier                                                                                           |      |
|                                        | Numéro et libellé de la voie                                                                                                    |      |
| Code postal / Ville                    |                                                                                                    |      |
| N° INSEE Commune                       |                                                                                                    |      |

Si le projet est porté par un laboratoire : préciser SIGLE-Numéro-codique - Nom complet du laboratoire (exemple : IMS - UMR5218 - Intégration du matériau au système) Si le projet est porté par une entité d'enseignement de l'établissement : indiquer son nom exact (exemple : IUT du Limousin, Faculté de sciences fondamentales et appliquées) (200 caractères maximum)

## Compléter le projet en ajoutant les pièces justificatives

Une fois l'ensemble des onglets du formulaire du projet complétés, téléchargez les pièces justificatives à joindre au projet en cliquant sur le bouton « joindre les pièces justificatives ».

| Mes démarches en Nouvelle-Aquitaine                                                                                                    |                                                                                 | Lui2 CRNS<br>Centre National Recherche Scientifique - CNRS - Délégation Centre Limousin Polou-Charentes<br>Siret : 18009<br>Déconnexion                                                                                                    |
|----------------------------------------------------------------------------------------------------|---------------------------------------------------------------------------------|----------------------------------------------------------------------------------------------------|
| Dossier n°AAPR2020-2019-6697410 😗                                                                                                    |                                                                                 |                                                                                                    |
| Détail du projet multi-dossiers - AAPR2020-2019-6697410                                                                                                    |                                                                                 | Gestion des utilisateurs du chef de file Retour à la recherche Actualiser 🕜                                                                                                    |
| PROJET       BÉNÉFICIAIRE         Initiulé projet : Petite dé!       Coordinateur : CRNS Uti2         Dispositif : Appel à projet recherche 2020       Bineficiaire chef de file : CENTRE N         Direction :       Beneficiaire chef de file : CENTRE N         Chargé de mission :       Bénéficiaire(s) associé(s) :         Dossiers du projet       Message(s) | NATIONAL DE LA                                                                  |                                                                                                    |
| Saisir / gérer les bénéficiaires associés Projet 1-Saisir la demande 🥜 2-Joindre les pièces justificatives                                                                                                    | 3-Transmettre au référent ch                                                    | ef de file<br>Centre National Recherche Scientifique - CNRS - Délégation<br>Centre Limousin Poitou-Charentes                                                                                                    |
| Dossier Appel à projet recherche - Allecation     Ajouter un dossier de cetyp       Dossier Appel à projet recherche - Fonctionnement     Ajouter un dossier de ce typ       Dossier Appel à projet recherche - Investissement     Ajouter un dossier de ce typ                                                                                                    | pe au projet<br>de au projet<br>pe au projet                                    |                                                                                                    |
|                                                                                                    | Joindre                                                                         | des pièces justificatives                                                                                                    |
|                                                                                                    |                                                                                 | Espace libre 0 Mo                                                                                                    |
| Vous pouvez revenir sur le formulaire<br>décrivant le projet, s'il n'est pas déposé,<br>en appuyant sur le bouton<br>« 1-Saisir la demande ».                                                                                                    | Document com<br>obligatoire.<br>③ Aputer de r<br>Vous devez co<br>④ Aputer de n | Pièces Justificatives de la demande<br>Dossier scientifique<br>mun de présentation du projet. Vous devez compléter le modèle de document disponible in puis le déposer. Pièce<br>suveaux fichers<br>Glisser-déposer vos pièces justificatives ici<br>Argumentaire des priorités régionales visées<br>mpléter le modèle de document disponible in puis le fournir en tant que pièce justificative du projet. Pièce obligatoire.<br>ouveaux fichiers<br>Glisser-déposer vos pièces justificatives ici |
|                                                                                                    | Lettres témoig<br>puis le dépo<br>O Ajouter de n                                | Courriers de soutien des partenaires<br>anart de stratégies communes et/ou de contrubutions en nature. Vous devez compléter le modèle de document disponible<br>ser. Un courrier par partenaire. Pièce obligatoire.<br>auveaux fichiers Glisser-déposer vos pièces justificatives ici<br>Autres pièces justificatives<br>suveaux fichiers Glisser-déposer vos pièces justificatives ici                                                                                                    |
| A ce stade, vous ne devez télécharger<br>que les <u>pièces justificatives</u><br><u>globales et communes du projet</u> .<br>Les courriers attestant du<br>cofinancement direct des différents<br>dossiers (investissement et/ou<br>fonctionnemnent et/ou allocations)<br>devront être <u>téléchargées lors de la</u><br><u>création de chacun des dossiers</u> .      | ± Télécharge                                                                    | r 💽 🗊 Supprimer 💽 🎽 Valider                                                                                                    |

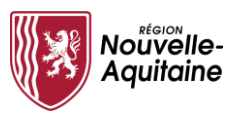

# Aquitaine Procédure de dépôt d'un projet AAP ESR multi-bénéficiaires

#### Gestion des utilisateurs du chef de file

Vous devez maintenant **définir obligatoirement le nom du référent de l'établissement chef de file** qui, *in fine*, transmettra le projet à la Région :

| E.                                                | Mes démarches en Nouvelle-                                                                                | Aquitaine                                                                                                    | Centre Nation                                                      | al Recherche Scientifique - CNRS - Délégation Centre Limousin Potou-Charentes<br>Siret : 18008 |
|---------------------------------------------------|----------------------------------------------------------------------------------------------------|----------------------------------------------------------------------------------------------------|--------------------------------------------------------------------|------------------------------------------------------------------------------------------------|
| Accue                                             | eil                                                                                                    |                                                                                                    |                                                                    | Déconnexion                                                                                    |
| Dossier                                           | n°AAPR2020-2019-6697410 😵                                                                                 |                                                                                                    | *                                                                  |                                                                                                |
|                                                   | Détail du projet multi-dossiers - AAF                                                                     | PR2020-2019-6697410                                                                                                    | Gestio                                                             | on des utilisateurs du chef de file Retour à la recherche Actualiser 🧿                         |
| PROJ                                              | ET                                                                                                    | BÉNÉFICIAIRE                                                                                                    |                                                                    |                                                                                                |
| Intitulé<br>Dispos<br>Directi<br>Gestio<br>Chargé | projet : Projet TEST<br>tiff : Appel à projet recherche 2020<br>on :<br>nnaire région :<br>5 de mission : | Coordinateur : CRNS Uti2<br>Email de contact : yop@yopmail.com<br>Bénéficiaire chef de file : CENTRE NATIONAL DE LA<br>RECHERCHE SCIENTROUE<br>Bénéficiaire(s) associé(s) : |                                                                    |                                                                                                |
| Dossier                                           | s du projet Message(s)                                                                                    |                                                                                                    |                                                                    |                                                                                                |
| Saisir / gé                                       | rer les bénéficiaires associés                                                                            |                                                                                                    |                                                                    |                                                                                                |
| Projet                                            | 1-Saisir la demande<br>Prêt à être envoyé                                                                 | 2-Joindre les pièces justificatives     3-Transmettre au                                                                                                    | référent chef de file                                              | Centre National Recherche Scientifique - CNRS - Délégation<br>Centre Limousin Poitou-Charentes |
|                                                   | Dossier Appel à projet recherche - Allocation                                                             | Ajouter un dossier de ce type au projet                                                                                                    |                                                                    |                                                                                                |
|                                                   | Dossier Appel à projet recherche - Fonctionnement                                                         | Ajouter un dossier de ce type au projet                                                                                                    |                                                                    |                                                                                                |
|                                                   | Dossier Appel à projet recherche - Investissement                                                         | Ajouter un dossier de ce type au projet                                                                                                    |                                                                    |                                                                                                |
|                                                   |                                                                                                    |                                                                                                    |                                                                    |                                                                                                |
|                                                   |                                                                                                    |                                                                                                    | Dernière connexion le 22/10/2019 à 09:34 <u>En savoir plus sur</u> | AQUITAIDE   Mentions légales   FAQ   Nous contacter   Version   APS                            |
|                                                   |                                                                                                    |                                                                                                    | •                                                                  |                                                                                                |

Saisir dans le menu déroulant le « responsable référent chef de file » + cliquer sur « valider ».

| Coordinateur du projet |   |  |         |
|------------------------|---|--|---------|
| CRNS Uti2              |   |  |         |
| CNRS Uti1              | - |  |         |
|                        | 1 |  |         |
|                        |   |  |         |
|                        |   |  |         |
|                        |   |  |         |
|                        |   |  |         |
|                        |   |  |         |
|                        |   |  |         |
|                        |   |  |         |
|                        |   |  |         |
|                        |   |  | Valider |
|                        |   |  | Condon  |
|                        |   |  |         |
|                        |   |  | 7       |
|                        |   |  |         |
|                        |   |  |         |

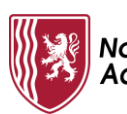

#### Gestion des bénéficiaires associés Votre projet est multi-bénéficiaires, il est donc impératif d'identifier ici l'ensemble des établissements bénéficiaires associés et leurs référents (Annexe 1). Cliquez sur « saisir / gérer les bénéficiaires associés ». Choisir dans le menu déroulant le bénéficiaire associé et ensuite cliquez sur « ajouter ». Vous devez procéder à cette manipulation pour chacun des bénéficiaires associés au projet. - U Mes démarches en Nouvelle-Aguitaine Centre National Recherche Scientifique - CNRS - Délégation Centre Limousin Poitou-Charentes Siret : 180088 Déconnexion 🕋 Accueil Dossier n°AAPR2020-2019-6697410 😵 Gestion des utilisateurs du chef de file Retour à la recherche Actualiser 🕜 Détail du projet multi-dossiers - AAPR2020-2019-6697410 PROJET BÉNÉFICIAIRE Coordinateur : CRNS Uti2 Intitulé projet : Projet TEST Email de contact : yop@yopmail.com Bénéficiaire chef de file : CENTRE NATIONAL DE LA Dispositif : Appel à projet recherche 2020 Direction Gestionnaire région RECHERCHE SCIENTIFIQUE Bénéficiaire(s) associé(s) Chargé de mission rsité Bordeaux Montaign Unive ossiers du proiet ne(s) Centre National Recherche Scientifique - CNRS - Délégation Proje Prêt à être envové Centre Limousin Poitou-Charentes Dossier Appel à projet recherche - Allocation Ajouter un dossier de ce type au projet Dossier Appel à projet recherche - Fonctionnement Ajouter un dossier de ce type au projet Dossier Appel à projet recherche - Investissement Ajouter un dossier de ce type au proje | Dernière connexion le 22/10/2019 à 09:34 En savoir plus sur AQUITAIDE | Mentions légales | FAQ | Nous contacter | Version | APS Mes déman es bénéficiaires associés ez ajouter ici les autres bénéfi res financiers du proje /euillez choisir dans la liste ci-dessous les autres bénéficiaires financiers à associer au projet et appuyer sur le bouton "Aj ▼ Ajouter Liste des bénéficiaires associés (Veuillez obligatoirement sélectionner le référent AAP ESR du bénéficiaire associé dans la liste déroulante correspondante) : Aucun bénéficiaire n'est actuellement associé au projet Page 9/21 AAPESR-Procedure-depot-projet-multibeneficiaire

Nouvelle-

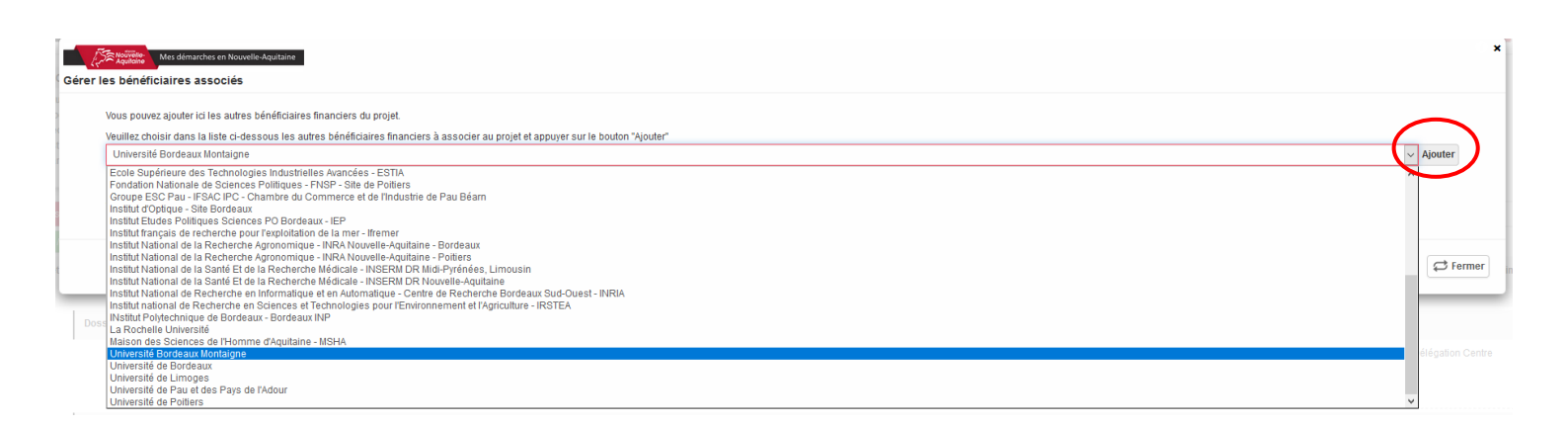

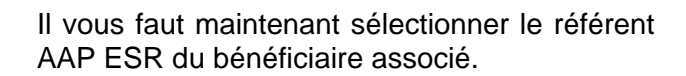

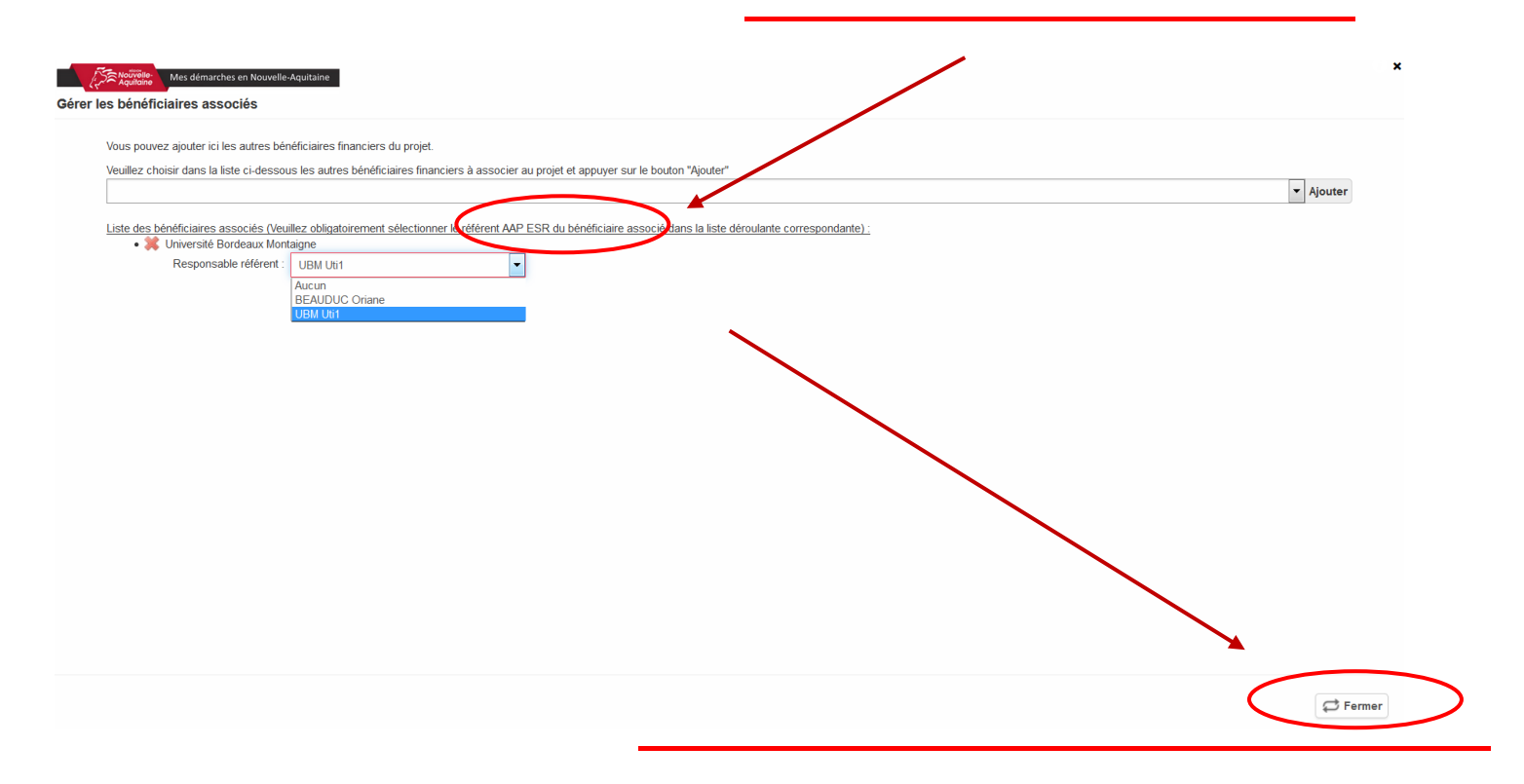

Désormais vous pourrez voir la liste du ou des bénéficiaires associés dans le cartouche bénéficiaire du projet.

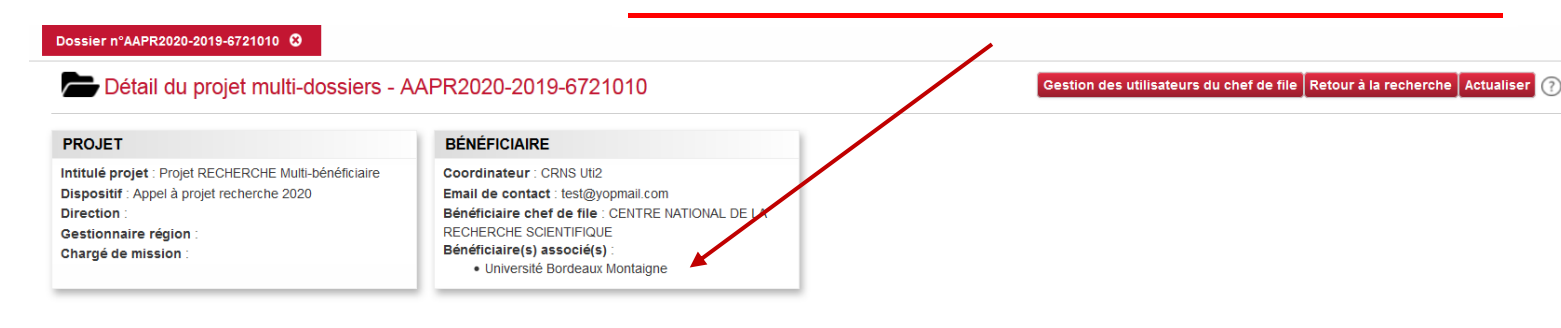

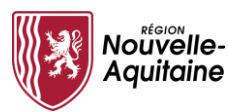

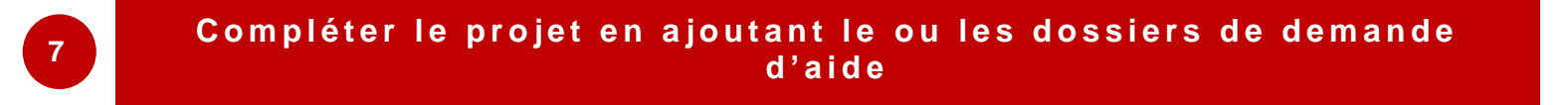

Vous venez de créer un **projet**, vous devez maintenant le compléter en ajoutant un ou plusieurs **dossiers de demande d'aide** (investissement et/ou fonctionnement et/ou allocation).

Vous devez créer autant de dossiers que de demandes d'aides.

Chaque dossier est rattaché à un seul établissement (bénéficiaire chef de file ou bénéficiaire associé).

| ossier n°AAPR2020-2019-672101                                                                                                    | 0 🕴                            |                                                                                                    |
|----------------------------------------------------------------------------------------------------|--------------------------------|----------------------------------------------------------------------------------------------------|
| Détail du projet m                                                                                                    | ulti-dossiers - AA             | PR2020-2019-6721010                                                                                                    |
| PROJET                                                                                                    |                                | BÉNÉFICIAIRE                                                                                                    |
| ntitulé projet : Projet RECHERCHI<br>Dispositif : Appel à projet recherch<br>Direction :<br>Sestionnaire région :<br>Chargé de mission : | E Multi-bénéficiaire<br>e 2020 | Coordinateur : CRNS Uti2<br>Email de contact : test@yopmail.com<br>Bénéficiaire chef de file : CENTRE NATIONAL DE LA<br>RECHERCHE SCIENTIFIQUE<br>Bénéficiaire(s) associé(s) :<br>• Université Bordeaux Montaigne |
| Message                                                                                                    | s)                             |                                                                                                    |
| isir / gerer les beneficiaires associe                                                                                                   | 1-Saisir la demande            | 2-Joindre les bièces iustificatives 3-Transmettre au                                                                                                    |
|                                                                                                    | Prêt à être envoyé             |                                                                                                    |
| Dossier Appel à projet                                                                                                    | recherche - Allocation         | Ajouter un dossier de ce type au projet                                                                                                    |
| Dossier Appel à projet                                                                                                    | recherche - Fonctionne         | ment Ajouter un dossier de ce type au projet                                                                                                    |
|                                                                                                    |                                |                                                                                                    |

**Selon le volet de l'AAP ESR concerné**, les types de dossiers proposés (investissement et/ou fonctionnement et/ou allocation) ne seront pas toujours identiques.

Lors de la création d'un dossier d'aide (investissement et/ou fonctionnement et/ou allocation), vous devrez choisir l'établissement bénéficiaire auquel se rattache le projet (bénéficiaire chef de file ou associé(s)). Ce dernier gérera l'ensemble des cofinancements associés et justifiera l'ensemble des dépenses de ce dossier de demande d'aide.

Sélectionner l'établissement bénéficiaire du dossier et valider.

| Détail du projet m                                                                                                    | Choix du bénéficiaire<br>Veuillez sélectionner le t                                            | a associé à ce dossier<br>pénéficiaire qui va porter ce dossier.                                                                                     | ×                                                         | ir à la recherche 🛛 Actualise                          | or 🧃 |
|----------------------------------------------------------------------------------------------------|------------------------------------------------------------------------------------------------|----------------------------------------------------------------------------------------------------|-----------------------------------------------------------|--------------------------------------------------------|------|
| PROJET                                                                                                    | Remarque : Si le bénéfic                                                                       | aire du dossier n'est pas dans la liste ci-dessous, veuillez l'ajouter via le bouton "Saisir les bénéficiaires associés "                            |                                                           |                                                        |      |
| stitulé projet : Projet RECHERCH<br>Nspositif : Appel à projet recherch<br>Nrection :<br>Jestionnaire région :<br>dhargé de mission : | Bénéficiaire                                                                                   | Centre National Recherche Scentifique - CNRS - Délégation Centre Limousin Potiou-Charentes (Cherl de file)<br>Université Bordeaux Montagne (Associé) | ×                                                         |                                                        |      |
| ossiers du projet Message                                                                                                    |                                                                                                |                                                                                                    | Valider                                                   |                                                        |      |
| ossiers du projet Messagn<br>ar / gerer les bénéficiaires associes<br>ojet                                                            | 1-Sasir la demande<br>Prêt à être envoyé                                                       |                                                                                                    | Valider<br>Centre National Reche<br>Délégation Centre Lim | erche Scientifique - CNRS -<br>tousin Poitou-Charentes |      |
| exers du projet Message<br>Frances estatement and and and and and and and and and and                                                 | 14Sand la domando<br>Prót à être envoyé<br>echerche - Allocation                               | En recent a part a parte a parte a projet                                                                                                    | Valder<br>Centre National Recht<br>Délégation Centre Lim  | erche Scientifique - CNRS -<br>nousin Poitou-Charentes |      |
| osen du poet Message<br>Liget Dossier Appel à projet re<br>Dossier Appel à projet re                                                  | Prét à étre envoyé<br>Prét à étre envoyé<br>echerche - Allocation<br>echerche - Ponctionnement | Example plan plan pair an engle<br>Aposter un dossier de ce type au projet<br>Aposter un dossier de ce type au projet                                | Vatide<br>Centre National Recht<br>Délégation Centre Lim  | erche Scientifique - CNRS -<br>nousin Poitou-Charentes |      |

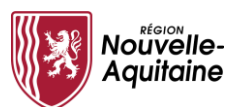

| JET                                                                                                    | BÉNÉFICIAIRE                                                                                                    |                                                                                                    |
|----------------------------------------------------------------------------------------------------|----------------------------------------------------------------------------------------------------|----------------------------------------------------------------------------------------------------|
| lé projet : Projet RECHERCHE Multi-bénéficiaire                                                                                                    | Coordinateur : CRNS Uti2                                                                                                    |                                                                                                    |
| tion :                                                                                                    | Bénéficiaire chef de file : CENTRE NATIONAL DE LA                                                                                                   |                                                                                                    |
| onnaire région :                                                                                                    | RECHERCHE SCIENTIFIQUE<br>Bénéficiaire(s) associé(s)                                                                                                |                                                                                                    |
| je de mission .                                                                                                    | Université Bordeaux Montaigne                                                                                                    |                                                                                                    |
| rs du projet Message(s)                                                                                                    |                                                                                                    |                                                                                                    |
| jérer les bénéficiaires associés                                                                                                    |                                                                                                    |                                                                                                    |
| 1-Saisir la dema<br>Prêt à être envi                                                                                                    | ande  2-Joindre les pièces justificatives  3-Transmettre au référent chef de oyé                                                                    | Centre National Recherche Scientifique - CNRS -<br>Délégation Centre Limousin Poitou-Charentes                                                                                                    |
| Dossier Appel à projet recherche - Allocatio                                                                                                    | Ajouter un dossier de ce type au projet                                                                                                    |                                                                                                    |
| Dossier Appel à projet recherche - Fonction                                                                                                    | Ajouter un dossier de ce type au projet                                                                                                    |                                                                                                    |
| Dossier Appel à projet recherche - Investis                                                                                                    | sement Ajouter un dossier de ce type au projet                                                                                                    |                                                                                                    |
| Dossier AAPR2020I-2019-6721410                                                                                                    | 1-Saisir la demande 2-Joindre les pièces justificatives                                                                                             | Université Bordeaux Montaigne 🗱                                                                                                    |
|                                                                                                    |                                                                                                    | Envoi pour validation bénéficiaire                                                                                                    |
| _                                                                                                    |                                                                                                    |                                                                                                    |
|                                                                                                    |                                                                                                    | Joindre des pièces justificatives                                                                                                    |
|                                                                                                    | vous pouvez alors completer les                                                                                                    |                                                                                                    |
|                                                                                                    | Several standard for an and standard standard standard standard standard standard standard standard standard st                                     |                                                                                                    |
|                                                                                                    | 3 onglets du formulaire de demande                                                                                                    | Espace libre 0 Mo                                                                                                    |
|                                                                                                    | 3 onglets du formulaire de demande et les pièces justificatives du <b>dossier</b> .                                                                 | Espace libre 0 Mo<br>Plàces . Justificatives de la demande                                                                                                    |
|                                                                                                    | 3 onglets du formulaire de demande<br>et les pièces justificatives du <b>dossier</b> .<br>/ous pouvez ajouter plusjeurs                             | Espace libre 0 Mo Pièces Justificatives de la demande Courriers attestant de co-financements directs                                                                                                    |
|                                                                                                    | 3 onglets du formulaire de demande<br>et les pièces justificatives du <u>dossier</u> .<br>/ous pouvez ajouter plusieurs                             | Espace libre 0 Mo Pièces Justificatives de la demande Courriers attestant de co-financements directs A tire dérogatoire, seules les notifications d'obtention de cofinancements (investissement, fonctionnement et allocat Jusqu'au 15/30/200 derimer déla                                                                                                    |
|                                                                                                    | 3 onglets du formulaire de demande<br>et les pièces justificatives du <u>dossier</u> .<br>/ous pouvez ajouter plusieurs<br>dossiers de chaque type. | Espace libre 0 Mo<br>Plèces Justificatives de la demande<br>Courriers attestant de co-financements directs<br>A titre dérogatoire, seules les notifications d'oblenilon de cofinancements (mestissement, fonctionnement et aliocat<br>Jusqu'au 1 550/200 demente déla<br>@ Ajouter de nouveaux tichiers<br>Gilsser-déposer vos pièces justificatives ici                                                                                                    |
| sler AAPR2020I-2019-6721410                                                                                                    | 3 onglets du formulaire de demande<br>et les pièces justificatives du <u>dossier</u> .<br>/ous pouvez ajouter plusieurs<br>dossiers de chaque type. | Espace libre 0 Mo Pièces Justificatives de la demande Courriers attestant de co-financements directs A titre dérogatoire, seules les notifications d'obtention de cofinancements (investissement, fonctionnement et allocat Jusqu'au 15/03/2020 dernier délo Gilsser-déposer vos pièces justificatives ici Ri O Ajouter de nouveaux fichters Gilsser-déposer vos pièces justificatives ici Ri                                                                                                    |
| sier AAPR20201-2019-6721410                                                                                                    | 3 onglets du formulaire de demande<br>et les pièces justificatives du <u>dossier</u> .<br>/ous pouvez ajouter plusieurs<br>dossiers de chaque type. | Espace libre 0 Mo<br>Pièces Justificatives de la demande<br>Courriers attestant de co-financements directs<br>A titre dérogatoire, seules les notifications d'oblenition de cofinancements (investissement, fonctionnement et allocat<br>Jusqu'au 153/2020 deminer déla<br>Autres pièces justificatives lci<br>Rit<br>O Ajouter de nouveaux fichiers<br>Glisser-déposer vos pièces justificatives lci<br>Autres pièces justificatives loi                                                                                                    |
| sier AAPR20201-2019-6721410<br>de de dossier<br>tape 1 internations tar (éladissement domandation                                                                                                    | B onglets du formulaire de demande<br>et les pièces justificatives du <u>dossier</u> .<br>/ous pouvez ajouter plusieurs<br>dossiers de chaque type. | Espace libre 0 Mo<br>Pièces Justificatives de la demande<br>Courriers attestant de co-financements directs<br>A titre dérogatore, seules les notrications d'ablention de confinancements (investissement, fonctionnement et allocat<br>Jusqu'au 15/03/2020 dermer délai<br>(a) Ajouter de nouveaux tichiers<br>Gilsser-déposer vos pièces justificatives ici<br>Rit<br>Autres pièces justificatives<br>(b) Ajouter de nouveaux tichiers<br>Gilsser-déposer vos pièces justificatives ici<br>(c) Ajouter de nouveaux tichiers<br>Gilsser-déposer vos pièces justificatives ici                                                                                                    |
| sler AAFR20201-2018-6721410<br>de de dossier<br>tige 1 reformations for réaddocrene demander<br>rs                                                                                                    | B onglets du formulaire de demande<br>et les pièces justificatives du <u>dossier</u> .<br>Vous pouvez ajouter plusieurs<br>dossiers de chaque type. | Espace libre 0 Mo  Pièces Justificatives de la demande Courriers attestant de co-financements directs A titre dérogatoire, seules les notifications droblenition de cofinancements (investissement, fonctionnement et aliocat Jusqu'au 153/2020 deminer déla) Autres pièces justificatives ici Ri Autres pièces justificatives ici Autres pièces justificatives ici Gilsser-déposer vos pièces justificatives ici Autres pièces justificatives ici Autres pièces justificative                                                                                                    |
| Aler AAPR20201-2019-0721410<br>de de dossier<br>age 1 submattors ser fittalissement domandor 2 Elape 2. Objet de la domandor<br>a<br>La région vous sengelle la ve en se procurant directement les informations et les d                                                                                                    | B onglets du formulaire de demande<br>et les pièces justificatives du <u>dossier</u> .<br>Vous pouvez ajouter plusieurs<br>dossiers de chaque type. | Espace libre 0 Mo  Pièces Justificatives de la demande Courriers attestant de co-financements directs A tire dérogatoire, seules les notifications d'oblenilon de comancements (mestissement, fonctionnement et aliocat Jusqu'au à 1580/2000 entre et alio Autor de nouveaux fichiers Glisser-déposer vos pièces justificatives ici Ri  Autros pièces justificatives Autors pièces justificatives ici Glisser-déposer vos pièces justificatives ici Autors pièces justificatives ici Autors pièces justificatives ici Autors pièces justificatives ici Autors pièces justificatives ici Actors pièces justificatives ici Actors pièces justificatives ici Actors pièces justificatives ici Actors pièces justificatives ici A ce stade, vous ne devez télécharger que les courriers attestant du cofinancement directions                                                                                                    |
| Aler AAPR20201-2019-0721410  de de dossier  ape 1 estorations sur félositement domandor  f  La région vous singlée la ve en se procurant directement les informations et les d  f  f  f  f  f  f  f  f  f  f  f  f  f                                                                                                    | B onglets du formulaire de demande<br>et les pièces justificatives du <u>dossier</u> .<br>Vous pouvez ajouter plusieurs<br>dossiers de chaque type. | Espace libre 0 Mo                                                                                                    |
| Iter AAPR20201-2019-6721410  Iter AAPR20201-2019-6721410  Iter AAPR20201-2019-67214 Iter AAPR20201-2019-67214 Iter AAPR202019-67214 Iter AAPR202019-67214 Iter AAPR202019-67214 Iter AAPR202019-67214 Iter AAPR202019-67214 Iter AAPR202019-67214 Iter AAPR202019-67214 Iter AAPR202019-67214 Iter AAPR202019-6744 Iter A                                                                                                    | B onglets du formulaire de demande<br>et les pièces justificatives du <u>dossier</u> .<br>/ous pouvez ajouter plusieurs<br>dossiers de chaque type. | Espace litre 0 Mo                                                                                                    |
| ier AAPR20201-2019-8721410  de de dossier  age 1 informations auf féldolatement domandel  a Information  a Information  b Information  a Information  b Information  b Information  b Information  b Information  b Information  b Information  b Information  b Information  b Information  b Information  b Information  b Information  b Information  b Information  b Information  b Information  b Information  b Information  b Information  c Information  c Inf                                                                                                    | B onglets du formulaire de demande<br>et les pièces justificatives du <u>dossier</u> .<br>Vous pouvez ajouter plusieurs<br>dossiers de chaque type. | Espace litre 0 Mo<br>Pièces Justificatives de la demande<br>Courriers attestant de co-financements directs<br>A tire dérogatore, seules les natrications d'aduation de cofinancements (investissement, fonctionnement et allocat<br>Jusqu'au 15002/2020 demine dela<br>O Apoder de nouveaux lichters<br>Glisser-déposer vos pièces justificatives ic<br>Rit<br>Autres pièces justificatives ic<br>Autres pièces justificatives ic<br>Autres pièces justificatives |
| In AAPR20201-2019-0721410  In Monte State State                                                                                                    | B onglets du formulaire de demande<br>et les pièces justificatives du <u>dossier</u> .<br>Vous pouvez ajouter plusieurs<br>dossiers de chaque type. | Espace litre 0 Mo<br>Pièces Justificatives de la demande<br>Courriers attestant de co-financements directs<br>A thre dérogatore, seues les notrecains attoentor<br>(usqu'au 15/03/2020 demier déla<br>(usqu'au 15/03/2020 demier déla<br>(usqu'au 15/03/2020 demier demier demier demier demier demier demier demier demier demier demier demier demier demier demier demier demier demier demier demier demier demier demier demier demier demier demier demier demier demier demier demier demier demier demier demier de             |
| Sier AAPR20201-2019-6721410  Se de dossier  Te  Te  Te  Te  Te  Te  Te  Te  Te                                                                                                    | B onglets du formulaire de demande<br>et les pièces justificatives du <u>dossier</u> .<br>Vous pouvez ajouter plusieurs<br>dossiers de chaque type. | Espace libre 0 Mo                                                                                                    |
| Sier AAPR20201-2019-6721410  Set de dossier  Set  Set  Set  Set  Set  Set  Set  S                                                                                                    | B onglets du formulaire de demande<br>et les pièces justificatives du <u>dossier</u> .<br>Vous pouvez ajouter plusieurs<br>dossiers de chaque type. | Espace libre 0 Mo         Pièces Justificatives de la demande         Courriers affestant de co-financements directs         Arte dérogatore, seues les notrecainos atobentos de confinancement, fonctionnement et alocat         Outure de nouveaux tichurs         Outure de nouveaux tichurs         Outures pièces justificatives it         Autres pièces justificatives it         Autres pièces justificatives it         Autres pièces justificatives it         Autres pièces justificatives it         Autres pièces justificatives it         Autres pièces justificatives it         Autres pièces justificatives it         Autres pièces justificatives it         Autres pièces justificatives it         Autres pièces justificatives it         Autres pièces justificatives it         A ce stade, vous ne devez télécharger que les courriers attestant du cofinancement direct du dossier (investissement, outpet         Autres pièces justificatives it                                                                                                    |
| sier AAPR2020L-2019-6721410  de de dossier  rs  rs  rs  rs  rs  rs  rs  rs  rs                                                                                                    | B onglets du formulaire de demande<br>et les pièces justificatives du <u>dossier</u> .<br>Vous pouvez ajouter plusieurs<br>dossiers de chaque type. | Espace libre 0 Mo         Pièces Justificatives de la demande         Courriers affestant de cos financements directs         Courriers affestant de cos financements directs         Inter dérogatore, seules les notrications attoentor, fondonnement et allocat         Inter dérogatore, seules les notrecations attoentor, de confinancement, fondonnement et allocat         Inter dérogatore, seules les notrecations de toures rééles         Outres pièces justificatives le         Autres pièces justificatives le         Autres pièces justificatives le         Autres pièces justificatives le         Autres pièces justificatives le         Autres pièces justificatives le         Autres pièces justificatives le         Autres pièces justificatives le         Autres pièces justificatives le         A ce stade, vous ne devez télécharger que le         Courriers attestant du cofinancement direct         Autres pièces justificatives le         A ce stade, vous ne devez télécharger que le         Courriers attestant du cofinancement direct         Autres pièces justifications).                                                                                                    |
|                                                                                                    | B onglets du formulaire de demande<br>et les pièces justificatives du <u>dossier</u> .<br>Vous pouvez ajouter plusieurs<br>dossiers de chaque type. | Espace like 0 Mo         Pièces Justificatives de la demande         Courriers affestant de cos financements directs         Courriers affestant de cos financements directs         Interdencies serves tobenton de do confinancement, fondonnement et allocat         Interdencies serves tobenton de do confinancement, fondonnement et allocat         Interdencies serves pièces justificatives it         Interdencies substructure         Optiers pièces justificatives it         Autres pièces justificatives it         Autres pièces justificatives it         Autres pièces justificatives it         Autres pièces justificatives it         Autres pièces justificatives it         Autres pièces justificatives it         Autres pièces justificatives it         Autres pièces justificatives it         A ce stade, vous ne devez télécharger que les courriers attestant du cofinancement direct du dossier (investissement), outres du dossier         Autres pièces justificatives it                                                                                                    |
|                                                                                                    | B onglets du formulaire de demande<br>et les pièces justificatives du <u>dossier</u> .<br>Vous pouvez ajouter plusieurs<br>dossiers de chaque type. | Espace like 0 MG         Pièces Justificatives de la demande         Courriers affestant de cost financements directs         Autres sitestant de cost financements directs         Inter dérogatore, seules les nontreations attobenton, de contrancements directs         Outer de nouveaux fichure         Outer de nouveaux fichure                                                                                                    |
|                                                                                                    | B onglets du formulaire de demande<br>et les pièces justificatives du <u>dossier</u> .<br>Vous pouvez ajouter plusieurs<br>dossiers de chaque type. | Espace litre 0 Mo         Pièces Justificatives de la demande         Courriers attestant de co-financements directs         Inter dérogatore, seues les nontreations attoenton de colorinancements (mexissement, fonctionnement et allocat<br>Jusqu'au 15/03/2020 dernier déla         Ouder de nouveaux fichure         Ouder de nouveaux fichure         Outres pièces justificatives it         Autres pièces justificatives it         Autres pièces justificatives it         Autres pièces justificatives it         Autres pièces justificatives it         Autres pièces justificatives it         Autres pièces justificatives it         Autres pièces justificatives it         Autres pièces justificatives it         Autres pièces justificatives it         A ce stade, vous ne devez télécharger que les courriers attestant du cofinancement direct du dossier (investissement) outres         Autres pièces justificatives it                                                                                                    |
|                                                                                                    | B onglets du formulaire de demande<br>et les pièces justificatives du <u>dossier</u> .<br>Vous pouvez ajouter plusieurs<br>dossiers de chaque type. | Espace litre 0 Mo         Pièces Justificatives de la demande         Courtiers aitestant de co-financements directs         In course satestant de co-financement directs         In course satestant de co-financement, fonctionnement et allocat         In course satestant de con-financement, fonctionnement et allocat         In course satestant de co-financement direct         In course satestant de co-financement direct         Audres pièces justificatives it         Autres pièces justificatives it         Autres pièces justificatives it         Autres pièces justificatives it         Autres pièces justificatives it         Autres pièces justificatives it         Autres pièces justificatives it         Autres pièces justificatives it         A ce estade, vous ne devez télécharger que le courriers attestant du cofinancement direct du dossier (investissement outres)         A ce stade, vous ne devez télécharger outres)         Autres pièces justificatives it         A ce estade, vous ne devez télécharger outres)         A ce stade, vous ne devez télécharger         Autres pièces justificatives it         A ce stade, vous ne devez télécharger                                                                                                    |
|                                                                                                    | B onglets du formulaire de demande<br>et les pièces justificatives du <u>dossier</u> .<br>Vous pouvez ajouter plusieurs<br>dossiers de chaque type. | Epoce Note Note         Proceedings of the State State St                                                                                                    |
|                                                                                                    | B onglets du formulaire de demande<br>et les pièces justificatives du <u>dossier</u> .<br>Vous pouvez ajouter plusieurs<br>dossiers de chaque type. | Especificative de la demande         Concreas attestant de co-financement directo         August des es en antonciones attocheren de co-financement, fonctonnement et alexat         August des es en antonciones attocheren de co-financement, fonctonnement et alexat         August de co-financement, fonctonnement et alexat         August de co-financement, fonctonnement et alexat         August de co-financement, fonctonnement et alexat         August de nouveaux tichter         August de nouveaux tichter                                                                                                    |
| Arr AARR202021-2016-0721410  Are de dossier  T  T  T  T  T  T  T  T  T  T  T  T  T                                                                                                    | B onglets du formulaire de demande<br>et les pièces justificatives du <u>dossier</u> .<br>Vous pouvez ajouter plusieurs<br>dossiers de chaque type. | Picce Nutricative and Landman         Concerns addression and encodes addression and the encodes addression and the encodes addression and the encodes addression addression a                                                                                                    |
| Aler AAPR22020/J-2019-0/271410         Set docsier         Ref 1         Set docsier         To         To <td>B onglets du formulaire de demande<br/>et les pièces justificatives du <u>dossier</u>.<br/>Vous pouvez ajouter plusieurs<br/>dossiers de chaque type.</td> <td>Esses lites of definition of the definition of the definiti</td> | B onglets du formulaire de demande<br>et les pièces justificatives du <u>dossier</u> .<br>Vous pouvez ajouter plusieurs<br>dossiers de chaque type. | Esses lites of definition of the definition of the definiti                                                                                                    |
|                                                                                                    | B onglets du formulaire de demande<br>et les pièces justificatives du <u>dossier</u> .<br>Vous pouvez ajouter plusieurs<br>dossiers de chaque type. | Place lustro du     Place suttricative de la demanda     Courteres attesstant de co-financements directed     Suguiau 15/03/2020 demier della     Placed de nouveaux titulier     Cilseer-déposer vos pièces justificatives it     Autres pièces justificatives it     Acce stadde, vous ne devez télécharger que de courteriers attesstant du cofinancement directed   Courriers attesstant du cofinancement directed Courriers attesstant du cofinancement directed Courriers directed Courriers directed Courriers directed Courriers directed Courriers directed Courriers directed Courriers dir                                                                                                    |

Il s'agit ici du contact « Responsable » : contact scientifique ou institutionnel de l'établissement sur la présente demande.

Merci de ne saisir ici que des données de contacts professionnelles.

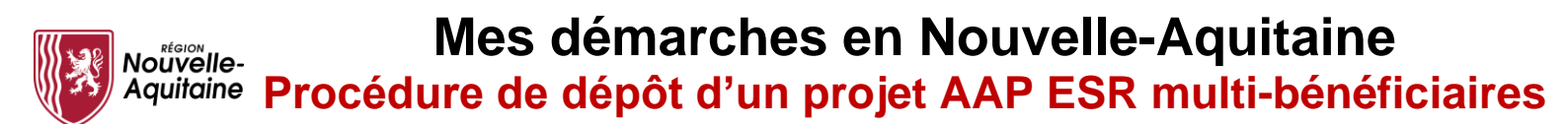

Dans l'onglet « objet de la demande », dans la partie « plan de financement » vous devez cliquer sur le + pour pouvoir saisir autant de lignes que de dépenses pour chacun des postes.

Dans les « **Dépenses** », merci d'indiquer uniquement les dépenses éligibles et de renseigner le cofinanceur dans la case « commentaires ».

Dans le seul cas des projets du « volet Recherche » déposés en Priorité 3 (Sciences participatives) :

Il est impératif de lister dans ce plan de financement l'ensemble des dépenses (réelles ou valorisées) engagées par le/les partenaires. Indiquez le nom du/des partenaires en face de chaque dépense dans le champ de saisie libre « Commentaire ». Il s'agit de pouvoir distinguer clairement les dépenses engagées par l'établissement ESR bénéficiaire de l'aide régionale, de celles du/des partenaires

| Dépenses            |                                    |                |               |                         |                         |           |
|---------------------|------------------------------------|----------------|---------------|-------------------------|-------------------------|-----------|
| Le statut de l'ense | mble des dépenses doit être indiqu | é comme « A ve | enir ».       |                         |                         |           |
|                     | Dépenses *                         |                | Commentaire   | Statut de la<br>dépense | Monta<br>Présenté (€)   | nt *<br>% |
|                     |                                    |                |               |                         |                         |           |
| Matériel/équipeme   | nts                                |                |               |                         | 100 000.00              | 100.0     |
| Matériel/équipeme   | nts                                |                | Cofinanceur A | A venir 🔻               | 100 000.00<br>70 000.00 | 100.0     |

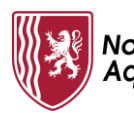

Ressources

Dans la partie « Ressources », tous les financements affichés seront des financements en numéraire gérés par l'établissement bénéficiaire du dossier.
 Ce dernier justifiera l'ensemble des dépenses sur ce dossier de demande d'aide.

Si **d'autres partenaires publics co-financent le dossier** mais n'apparaissent pas dans les listes : choisissez l'item « Autres partenaires » et indiquer leur nom dans le champ sous « Désignation Fournisseur » (une ligne par co-financeur).

L'autofinancement correspond au financement apporté par le bénéficiaire du présent dossier. Créer une ligne et indiquer simplement « Autofinancement » dans le champ libre à gauche sans mentionner l'établissement bénéficiaire.

Veillez impérativement à indiquer le caractère acquis (Acté) ou sollicité (En projet) de chaque cofinancement.

SI d'autres partenaires publics co-financent le dossier mais n'apparaissent pas dans les listes : choisinesser Ittem « Autres partenaires » et indiquer leur nom dans le champ sous « Désignation Fournisseur » (une ligne par co-financeur). L'autofinancement correspond au financement apporté par le bénéficiaire du présent dossier. Créer une ligne et indiquer simplement « Autofinancement » dans le champ lous « Désignation Fournisseur » (une ligne par co-financeur). Veillez Impérativement à indiquer le caractère acquis (Acté) ou sollicité (En projet) de chaque cofinancement.

| Fig                   | Désiso de formis sur       | Statut du Engenerant  | Montant *    |        |   |
|-----------------------|----------------------------|-----------------------|--------------|--------|---|
| Financement ^         | Designation du tournisseur | Statut du financement | Présenté (€) | %      |   |
| Financements publics  |                            |                       | 35 000.00    | 70.00  | + |
| Région                | Nouvelle Aquitaine         | En projet 💌           | 25 000.00    | 50.00  | Ê |
| Autres partenaires    | Organisme A                | Acté                  | 5 000.00     | 10.00  | Ê |
| Autres partenaires    | Organisme B                | En projet 💌           | 5 000.00     | 10.00  | Ê |
| Financements privés   |                            |                       | 5 000.00     | 10.00  | + |
| Etablissement privé Y |                            | Acté                  | 5 000.00     | 10.00  | Ô |
| Autofinancement       |                            |                       | 10 000.00    | 20.00  | + |
| Autofinancement       |                            | Acté                  | 10 000.00    | 20.00  | Ô |
|                       |                            | Total                 | 50 000.00    | 100.00 |   |
|                       |                            |                       |              |        |   |

| Veuillez indiquer impérativement, et sous forme re liste, pour chaque cofinance<br>Exemple 1 : Université X - Acté - décembre 2019 - a VEuros                                                                                                    | ement, la date à laquelle il a été, ou sera, acté.                    |                                                        |
|----------------------------------------------------------------------------------------------------|-----------------------------------------------------------------------|--------------------------------------------------------|
| Exemple 2 : EPST Y - Acte - novembre 2019 - 10kEuro<br>Exemple 3 : DGA - En projet - juin 2020 - 45kEuros                                                                                                    |                                                                       |                                                        |
| Région NA - en projet - juillet 2020 - 25keuros<br>Organisme A - Acté - sept 2019 - 5keuros<br>Organisme B - En projet - déc 2019 - 5keuros<br>Biabligsempol privé Y - Acté - aout 2019 - 5keuros<br>Autofinancement - Acté - sept 2019 - 10keuros |                                                                       |                                                        |
|                                                                                                    |                                                                       | 1766 caractères restants                               |
|                                                                                                    |                                                                       | ← Précédent H Enregistrer + Suivant                    |
| - 1                                                                                                    | Merci de préciser impérativement<br>(acté ou en projet) pour chaque c | t les dates d'obtention des cofinancements ofinanceur. |
| ATTENTION                                                                                                    | Sans cette information, votre de                                      | ossier ne pourra pas être instruit.                    |
| - ANT                                                                                                    |                                                                       |                                                        |

# <u>LE PLAN DE FINANCEMENT DOIT IMPERATIVEMENT ETRE EQUILIBRE</u>. Le total des dépenses doit être égal au total des ressources.

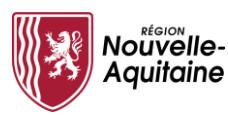

# 8

#### Soumission pour validation des dossiers

Si votre dossier est rattaché à l'établissement bénéficiaire Chef de file (*dans <u>l'exemple ici</u> : <u>CNRS -</u> <u>Délégation Centre Limousin Poitou-Charentes</u>) : le référent de cet établissement validera directement le contenu du dossier lorsque vous lui aurez transmis le projet (3- Transmettre au référent chef de file – <u>opération à ne</u> <u>réaliser qu'une fois l'ensemble des dossiers d'aide créés et validés</u> par les établissements bénéficiaires associés.* 

| Dossier d'AAPR2020-2019-6721310 0                                                                                                    | -2019-6721310                                                                                                    |                    |                                                                                            |
|----------------------------------------------------------------------------------------------------|----------------------------------------------------------------------------------------------------|--------------------|--------------------------------------------------------------------------------------------|
| Desser invaricular-2019-972310     Detail du projet multi-dossiers - AAPR2020-                                                                                                    | -2019-6721310                                                                                                    |                    |                                                                                            |
|                                                                                                    |                                                                                                    |                    | Gestion des utilisateurs du chef de file Retour à la recherche Actualise                   |
| PROJET BE                                                                                                    | NÉFICIAIRE                                                                                                    |                    |                                                                                            |
| Inituité projet : Projet RECHERCHE Multi-bénéticiaire Coo<br>Dispositif : Appel à projet recherche 2020 Em<br>Direction : Bén<br>Gestionnaire région : SCI<br>Chargé de mission : Bér | ordinateur : CRNS UN2<br>ail de contact : test@yopmail.com<br>Médicaire chef de fui c: CENTRE NATIONAL DE LA RECHERCHE<br>IENTIFIQUE<br>Inéficiare(a) associé(e) :<br>• Université Bordeaux Montaigne |                    |                                                                                            |
| Dossiers du projet Message(s)                                                                                                    |                                                                                                    |                    |                                                                                            |
| Projet 1-Salsir la demande 🗸 Prêt à être envoyé                                                                                                    | 2-Joindre les pièces justificatives 🥜 3-Transmettre au référent chef de file                                                                                                    |                    | Centre National Recherche Scientifique - CNRS - Délégation Ce<br>Limousin Poitou-Charentes |
| Dossier Appel à projet recherche - Allocation                                                                                                    | Ajouter un dossier de ce type au projet                                                                                                    |                    |                                                                                            |
| Dossier Appel à projet recherche - Fonctionnement                                                                                                    | Ajouter un dossier de ce type au projet                                                                                                    | ¥                  |                                                                                            |
| Dossier AAPR2020F-2019-6721510                                                                                                    | 1-Saisir la demande 🧹 🛛 2-Joindre les pièces justificatives 🛷                                                                                                    | Prêt à être envoyé | Centre National Recherche Scientifique - CNRS - Délégativ                                  |
| Projet RECHERCHE Multi-bénéficiaire                                                                                                    |                                                                                                    |                    | Centre Linnousin Polico-Charettes                                                          |
| Dossier Appel à projet recherche - Investissement                                                                                                    | Ajouter un dossier de ce type au projet                                                                                                    |                    |                                                                                            |
| Dossier AAPR2020I-2019-6721410                                                                                                    | 1-Saisir la demande 🛷 🛛 2-Joindre les pièces justificatives 🥪                                                                                                    | Prêt à être envoyé | Université Bordeaux Montaigne                                                              |
| Projet RECHERCHE Multi-bénéficiaire                                                                                                    |                                                                                                    | 1 .                | Envoi pour validation bénéficiaire                                                         |

Si votre dossier est rattaché à un établissement bénéficiaire associé (*dans <u>l'exemple ici</u> : <u>Université</u> <u>Bordeaux Montaigne</u>) : ce dernier doit valider le contenu du dossier avant transmission du projet au référent chef de file.* 

Pour ce faire : **une fois le dossier passé en statut « Prêt à être envoyé » cliquez sur « Envoi pour validation bénéficiaire »** en face du dossier afin de le transmettre pour validation au référent AAP ESR de l'établissement bénéficiaire associé.

Après cette validation, le bouton passe en statut « Reprendre la main ». Le dossier est alors en attente de validation par le référent AAP ESR du bénéficiaire associé.

| Dossiers du projet Message(s              | )                       |                                                                                    |                                                                   |
|-------------------------------------------|-------------------------|------------------------------------------------------------------------------------|-------------------------------------------------------------------|
| Saisir / gérer les bénéficiaires associés |                         |                                                                                    |                                                                   |
| Projet                                    | 1-Saisir la demande 🥪   | 2-Joindre les pièces justificatives 🤣 3-Transmettre au référent chef de file       | Centre National Recherche Scientifique - CNRS - Délégation Centre |
|                                           | Prêt à être envoyé      |                                                                                    | Limousin Poitou-Charentes                                         |
| Dossier Appel à projet rech               | herche - Allocation     | Ajouter un dossier de ce type au projet                                            |                                                                   |
| Dossier Appel à projet rect               | herche - Fonctionnement | Ajouter un dossier de ce type au projet                                            |                                                                   |
| Dossier AAPP                              | R2020F-2019-6721510     | 1-Salsir la demande 🥜 🛛 2-Joindre les plèces justificatives 🛷 🛛 Prêt à être envoyé | Centre National Recherche Scientifique - CNRS - Délégation        |
|                                           |                         |                                                                                    | Centre Limousin Poitou-Charentes                                  |
| Projet RECHER                             | RCHE Multi-bénéficiaire |                                                                                    |                                                                   |
| Dossier Appel à projet rect               | nerche - Investissement | Ajouter un dossier de ce type au projet                                            |                                                                   |
| Dossier AAPP                              | R2020I-2019-6721410     | 📋 💼 Prêt à être envoyé                                                             | Université sordeaux Montaigne Reprendre la main                   |
| Projet RECHER                             | RCHE Multi-bénéficiaire |                                                                                    |                                                                   |

Une fois le dossier validé par le référent du bénéficiaire associé, **une nouvelle mention apparaît** « *Dossier vu et validé par le bénéficiaire (30/10/2020, Nom du référent)* » qui certifie sa validation.

| Dossie     | rs du projet    | Message(s)                    |                       |                                       |                                        |                    |                                                                                                    |                            |
|------------|-----------------|-------------------------------|-----------------------|---------------------------------------|----------------------------------------|--------------------|----------------------------------------------------------------------------------------------------|----------------------------|
| Saisir / g | érer les bénéfi | iciaires associés             |                       |                                       |                                        |                    |                                                                                                    |                            |
| Projet     |                 | I                             | 1-Saisir la demande 🥪 | 2-Joindre les pièces justificatives 🛷 | 3-Transmettre au référent chef de file |                    | Centre National Recherche Scientifique - Cl                                                                      | NRS - Délégation Centre    |
|            |                 | P                             | Prêt à être envoyé    |                                       |                                        |                    | Limousin Poitou-Charentes                                                                                        | *                          |
|            | Dossier Ap      | ppel à projet recherche - All | ocation               | Ajouter un dossier de ce type au      | projet                                 |                    |                                                                                                    |                            |
|            | Dossier Ap      | ppel à projet recherche - Fo  | nctionnement          | Ajouter un dossier de ce type au      | projet                                 |                    |                                                                                                    |                            |
|            |                 | Dossier AAPR2020F-201         | 19-6721510            | 1-Saisir la demande 🧹                 | 2-Joindre les pièces justificatives 🛷  | Prêt à être envoyé | Centre National Recherche Scientifique                                                                           | - CNRS - Délégation        |
|            |                 |                               |                       |                                       |                                        |                    | Centre Limousin Poitou-Charentes                                                                                 | ×                          |
|            |                 | Projet RECHERCHE Multi-       | bénéficiaire          |                                       |                                        |                    |                                                                                                    |                            |
|            | Dossier Ap      | ppel à projet recherche - Inv | restissement          | Ajouter un dossier de ce type au      | projet                                 |                    |                                                                                                    |                            |
|            |                 | Dossier AAPR2020I-201         | 9-6721410             | 1-Saisir la demande 🧳                 | 2-Joindre les pièces justificatives 🧳  | Prêt à être envoyé | miversité Bordeaux Montaigne<br>Envoi pour validation bénéficiaire<br>Dossier vu et validé par le bénéficiaire ( | 🗱<br>31/10/2019, Uti1 UBM) |
|            |                 | Projet RECHERCHE Multi-       | bénéficiaire          |                                       |                                        |                    |                                                                                                    |                            |

Vous devez réaliser cette dernière opération pour chacun des dossiers rattachés à un établissement bénéficiaire associé.

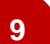

### Votre projet, une fois terminé, pourra être envoyé au référent chef de file

Pour finaliser le dépôt de votre projet, vous devez :

- avoir créé et complété les dossiers d'aide (investissement et/ou fonctionnement et/ou allocation),

- tous les dossiers doivent être à l'état « Prêt à être envoyé »,

- avoir fait valider les dossiers rattachés à des établissements bénéficiaires associés (chaque dossier doit avoir la mention « vu et validé par le bénéficiaire »).

Le coordinateur doit appuyer sur le bouton « 3-Transmettre au référent chef de file » pour déposer le projet et **tous les dossiers** qu'il contient.

Assurez-vous que l'ensemble des données soit bien renseigné avant transmission au référent.

Mes démarches en Nouvelle-Aquitaine

Nouvelle-Aquitaine Procédure de dépôt d'un projet AAP ESR multi-bénéficiaires

| Dossier n*AAPR2020-2019-6721310 🕴                                                                                                    |                                                    |                                                                                                    |                                       |                    |                                                                                    |                 |
|----------------------------------------------------------------------------------------------------|----------------------------------------------------|----------------------------------------------------------------------------------------------------|---------------------------------------|--------------------|------------------------------------------------------------------------------------|-----------------|
| Détail du projet multi-dos:                                                                                                    | siers - AAPR2020-2019-67                           | 21310                                                                                                    |                                       |                    | Gestion des utilisateurs du chef de file Retour à la recherche                     | Actualiser ?    |
| PROJET                                                                                                    | BÉI                                                | NÉFICIAIRE                                                                                                    |                                       |                    |                                                                                    |                 |
| Intitulé projet : Projet RECHERCHE Multi-bénéfi<br>Dispositif : Appel à projet recherche 2020<br>Direction :<br>Gestionnaire région :<br>Chargé de mission : | iaire Coo<br>Ema<br>Bén<br>SCII<br>Bén             | rdinateur : CRNS Uil2<br>iil de oontact : test@yopmail.com<br>éficiaire chef de file : CENTRE NATIONAL D<br>NTIFIQUE<br>éficiaire(s) associé(s) :<br>• Université Bordeaux Montaigne | E LA RECHERCHE                        |                    |                                                                                    |                 |
| Dossiers du projet Message(s)                                                                                                    |                                                    |                                                                                                    |                                       |                    |                                                                                    |                 |
| Saisir / gérer les bénéficiaires associés                                                                                                    |                                                    |                                                                                                    |                                       |                    |                                                                                    |                 |
| Projet                                                                                                    | 1-Saisir la demande 🛷 2-Joir<br>Prêt à être envoyé | ndre les pièces justificatives 🧹 3-Transm                                                                                                    | tettre au référent chef de file       | >                  | Centre National Recherche Scientifique - CNRS - Délégation Cer<br>Poitou-Charentes | ntre Limousin 💥 |
| Dossier Appel à projet recherche - A                                                                                                    | location                                           | Ajouter un dossier de ce type au projet                                                                                                    | 1                                     |                    |                                                                                    |                 |
| Dossier Appel à projet recherche - Fo                                                                                                    | onctionnement                                      | Ajouter un dossier de ce type au projet                                                                                                    | t                                     |                    |                                                                                    |                 |
| Dossier AAPR2020                                                                                                    | F-2019-6721510                                     | 1-Saisir Ia demande 🛷                                                                                                    | 2-Joindre les pièces justificatives 🛷 | Prêt à être envoyé | Centre National Recherche Scientifique - CNRS - Délégatio                          | on Centre       |
| Projet RECHERCHE                                                                                                    | Multi-bénéficiaire                                 |                                                                                                    |                                       |                    | Limousin Poitou-Charentes                                                          | *               |
| Dossier Appel à projet recherche - In                                                                                                    | vestissement                                       | Ajouter un dossier de ce type au projet                                                                                                    | e)                                    |                    |                                                                                    |                 |
| Dossier AAPR2020                                                                                                    | 1-2019-6721410                                     | 1-Saisir la demande 🛷                                                                                                    | 2-Joindre les pièces justificatives 🛷 | Prêt à être envoyé | Université Bordeaux Montaigne Envoi pour validation bén                            | éficiaire 🛛 🗱   |
| Projet RECHERCHE                                                                                                    | Multi-bénéficiaire                                 |                                                                                                    |                                       |                    | Dossier vu et validé par le bénéficiaire (30/10/2019, Uti1 UE                      | BM)             |

Votre demande est transférée au référent chef de file qui, après contrôle et validation, l'enverra à la Région.

| ROJET                                                                                                    |                                                       | BÉNÉFICIAIRE                                                                                                    |                       |                    |                                                                           |
|----------------------------------------------------------------------------------------------------|-------------------------------------------------------|----------------------------------------------------------------------------------------------------|-----------------------|--------------------|---------------------------------------------------------------------------|
| titulé projet : Projet RECHI<br>ispositif : Appel à projet re-<br>irection :<br>estionnaire région :<br>hargé de mission : | RCHE Multi-bénéficialire<br>herche 2020               | Coordinateur: CRNS UI2<br>Email de contact: test@yopmail.com<br>Beñeficialre chef de Ille : CENTRE NATIONAL DE LA RE<br>SCIENTFICUE<br>Beñeficialre(s) associé(s) :<br>• Univestié Bordeaux Montaigne | CHERCHE               |                    |                                                                           |
| ossiers du projet Mer                                                                                                    | sage(s)                                               |                                                                                                    |                       |                    |                                                                           |
| projet est en mode consul                                                                                                  | lation pour vous car les actions sont affectées à Uti | CNRS. Vous pouvez modifier œ projet en appuyant sur œ bouto                                                                                                    | n. Modifier le projet | Modifier le projet |                                                                           |
| et                                                                                                    |                                                       |                                                                                                    |                       |                    | Centre National Recherche Scientifique - CNRS - Délégation Centre Limousi |
|                                                                                                    | Prêt à être envoyé                                    |                                                                                                    | T                     |                    | Poitou-Charentes                                                          |
| Dossier Appel à p                                                                                                    | rojet recherche - Allocation                          |                                                                                                    |                       |                    |                                                                           |
| Dossier Appel à p                                                                                                    | rojet recherche - Fonctionnement                      |                                                                                                    |                       |                    |                                                                           |
|                                                                                                    | ossier AAPR2020F-2019-8721510                         | 📋 🖿 Prêt à être envoyé                                                                                                    |                       |                    | Centre National Recherche Scientifique - CNRS - Délégation Centre         |
| F                                                                                                    | rojet RECHERCHE Multi-bénéficiaire                    |                                                                                                    |                       |                    | Limousin Poitou-Charentes                                                 |
| Dossier Appel à p                                                                                                    | rojet recherche - Investissement                      |                                                                                                    |                       |                    |                                                                           |
|                                                                                                    | ossier AAPR2020I-2019-8721410                         | 📋 🗈 Prêt à être envoyé                                                                                                    |                       |                    | Université Bordeaux Montaigne                                             |
| F                                                                                                    | rojet RECHERCHE Multi-bénéficiaire                    |                                                                                                    |                       |                    | Dossier vu et validé par le bénéficiaire (30/10/2019, Uti1 UBM)           |
| I                                                                                                    |                                                       |                                                                                                    |                       |                    |                                                                           |

Avant de cliquer sur « modifier le projet » prenez impérativement contact avec le référent AAP ESR de votre établissement pour coordonner votre action.

# ANNEXE 1- Liste des référents AAP ESR

| Établissement                         | Référent e AAP ESR                                    | Messagerie                                                 | Tél.                             |
|---------------------------------------|-------------------------------------------------------|------------------------------------------------------------|----------------------------------|
| Bordeaux INP                          | Stéphanie CLÉMENT (Volets<br>Recherche et PFMO)       | stephanie.clement@bordeaux-inp.fr                          | 05 56 84 60 12                   |
|                                       | Florence ASTIEN (Volets Ens. Sup. et Vie étudiante)   | florence.astien@bordeaux-inp.fr                            | 05 56 84 60 54                   |
| Bordeaux Sciences Agro                | Isabelle MASNEUF-POMAREDE                             | isabelle.masneuf@agro-bordeaux.fr                          | 05 57 35 07 43                   |
| BRGM                                  | Nicolas PEDRON                                        | n.pedron@brgm.fr                                           | 05 57 26 52 84                   |
| CEA (CESTA)                           | Jeanne GARAT                                          | jeanne.garat@cea.fr                                        | /                                |
| CNDS Aquitaina                        | Annie NADEAU                                          | annie.nadeau@cnrs.fr                                       | 05 57 35 58 42                   |
| CNRS Aquitaine                        | Sylvie WAZYDRAG                                       | sylvie.wazydrag@dr15.cnrs.fr                               | 05 57 35 58 84                   |
| CNRS Limousin Poitou-<br>Charentes    | Marie AUROUSSEAU                                      | marie.aurousseau@cnrs.fr                                   | 05 49 45 36 64                   |
| COMUE Leonard de Vinci                | Christophe CHASSEGUET                                 | christophe.chasseguet@u-ldevinci.fr<br>comue@u-ldevinci.fr | 05 49 49 65 65                   |
| ENSAM Bordeaux                        | Xavier AUBARD                                         | xavier.aubard@ensam.eu                                     | 05 56 84 53 33                   |
| ENSAP                                 | Catherine CHIMITS                                     | catherine.chimits@bordeaux.archi.fr                        | 05 57 35 11 66                   |
| ESTIA                                 | Nadine COUTURE                                        | n.couture@estia.fr                                         | 05 59 43 84 14                   |
| IFREMER                               | Patricia THIBAULT-PRALIN                              | patricia.thibault@ifremer.fr                               | 02 40 37 40 45                   |
| INRAE Nouvelle-Aquitaine-<br>Bordeaux | Florence BIANCIOTTO-LECOQ                             | florence.bianciotto-lecoq@inra.fr                          | 05 57 12 26 97                   |
| INRAE Nouvelle-Aquitaine-<br>Poitiers | Abraham ESCOBAR-GUTIERREZ                             | abraham.escobar-gutierrez@inra.fr                          | 05 49 55 61 84                   |
|                                       | Amandine VOGT                                         | amandine.vogt@inra.fr                                      | 05 49 55 61 24                   |
| INRIA Bordeaux Sud-Ouest              | Sylvie DUHOT                                          | sylvie.duhot@inria.fr                                      | 05 24 57 26 20                   |
| INSERM Nouvelle-Aquitaine             | Jérémy BONNASSIES                                     | gpre.bordeaux@inserm.fr                                    | 05 57 57 36 37                   |
| Institut d'Optique (IOGS-<br>LP2N)    | Charlotte RECAMIER                                    | partenariats@institutoptique.fr                            | 01 64 53 33 02                   |
| ISAE-ENSMA                            | Denis LEMONNIER                                       | denis.lemonnier@ensma.fr                                   | 05 49 49 81 16                   |
| MSHA                                  | Jan OLIVA                                             | jan.oliva@msha.fr                                          | 05 56 84 68 20                   |
| Sciences Po Bordeaux                  | Marie-Ange RESANO                                     | m.a.resano@sciencespobordeaux.fr                           | 05 56 84 42 62                   |
| Sciences Po Poitiers (FNSP)           | Pascale LECLERCQ                                      | pascale.leclercq@sciencespo.fr                             | -                                |
| Université Bordeaux                   | Karine ABADO (Volets Recherche et PFMO)               | projets-recherche@u-bordeaux-montaigne.fr                  | 05 57 12 47 46                   |
| Montaigne                             | Anne MALGOUYAT (Volets Ens.<br>Sup. et Vie étudiante) | anne.malgouyat@u-bordeaux-montaigne.fr                     | -                                |
|                                       | Pierrette WYSS (Volets Recherche & PFMO - ST)         |                                                            |                                  |
|                                       | Camille LAVERGNE (Volets<br>Recherche & PFMO - SHS)   |                                                            | 05 40 00 29 11<br>05 56 84 29 36 |
| Université de Bordeaux                | Elodie MARTIN (Volets Recherche & PFMO - SVS)         | aap-region@u-bordeaux.fr                                   | 05 57 57 92 30                   |
|                                       | Alexandre THEBAUD (Volets<br>Recherche & PFMO)        |                                                            | 05 40 00 22 44                   |
|                                       | Marianne ELOI (Volet Vie Etudiante)                   | marianne.eloi@u-bordeaux.fr                                | 05 40 00 27 79                   |
|                                       | Kim BELLEC (Volets Enseignement & PFMO)               | step@u-bordeaux.fr                                         | 05 57 57 31 27                   |

|                                             | Jean-Marc WALLET                                      | jean-marc.wallet@univ-lr.fr        | 05 46 45 68 90                   |  |
|---------------------------------------------|-------------------------------------------------------|------------------------------------|----------------------------------|--|
| La Rochelle Université                      | Lucie VAUCEL                                          | lucie.vaucel@univ-lr.fr            | 05 16 49 65 02                   |  |
|                                             | Mathilde LOURDIN                                      | mathilde.lourdin@univ-lr.fr        | 05 46 45 87 14                   |  |
| Université de Limeges                       | Sabrina TIGOULET                                      | aapregion-recherche@unilim.fr      | 05 55 14 91 89                   |  |
| oniversite de Linioges                      | Sylvain BENOIT                                        | aapregion-enseignement@unilim.fr   | 05 55 14 92 48                   |  |
| Université de Pau et des<br>Pays de l'Adour | Julie CHARAIRE (Volets Recherche et PFMO)             | julie.charaire@univ-pau.fr         | 05 59 40 71 88                   |  |
|                                             | Patrick PESQUE (Volets Ens. Sup.<br>et Vie étudiante) | patrick.pesque@univ-pau.fr         | 05 59 40 71 39                   |  |
| Université de Poitiers                      | Véronique TROALEN (Volets<br>Recherche et PFMO)       | veronique.troalen@univ-poitiers.fr | 05 49 36 22 62<br>05 49 45 42 98 |  |
| Universite de Poitiers                      | Agnès GUITET (Volets Ens.<br>Sup. et Vie étudiante)   | agnes.guitet@univ-poitiers.fr      |                                  |  |

#### ANNEXE 2 - Liste des Etablissements et organismes bénéficiaires

Seuls les établissements listés ci-dessous peuvent, **en tant que bénéficiaire chef de file, créer, renseigner et transmettre** un projet à la Région. Le projet peut intégrer comme **bénéficiaire associé** l'un de ces établissements, mais également d'autres organismes (liste exhaustive disponible en ligne lors du dépôt du projet) susceptibles de bénéficier d'une aide régionale. Les **informations détaillées ci-dessous ont vocation à aider les coordinateur-rice-s de projet** lors du dépôt en ligne de leur projet sur l'application « Mes démarches en Nouvelle-Aquitaine » (MDNA).

# **!! ATTENTION DES ELECTIONS UNIVERSITAIRES AYANT LIEU EN 2020 DANS CERTAINS ETABLISSEMENTS, CERTAINS REPRESENTANTS LEGAUX SONT SUSCEPTIBLES DE CHANGER !!**

| Tiers - chefs de file                                                                                              | SIRET                | Représentant légal                    | Fonction du représentant<br>légal  |
|----------------------------------------------------------------------------------------------------|----------------------|---------------------------------------|------------------------------------|
| Bordeaux INP                                                                                                    | 130006356-<br>00013  | Monsieur Marc PHALIPPOU               | Directeur Général                  |
| BRGM                                                                                                    | 582056149-<br>00674  | Monsieur Nicolas PEDRON               | Directeur Régional                 |
| CNRS - Délégation Aquitaine                                                                                        | 180089013-<br>02458  | Monsieur Younis HERMES                | Délégué Régional                   |
| CNRS - Délégation Centre<br>Limousin Poitou-Charentes                                                              | 180089013-<br>03183  | Monsieur Ludovic HAMON                | Délégué Régional                   |
| Commissariat à l' Energie<br>Atomique et aux énergies<br>alternatives - CEA CESTA                                  | 775685019-<br>00322  | Monsieur Jean-Pierre GIANNINI         | Directeur                          |
| ComUE Leonard de Vinci                                                                                             | 130021280 -<br>00024 | Monsieur Loïc VAILLANT                | Président                          |
| Ecole nationale supérieure<br>d'architecture et de paysage de<br>Bordeaux - ENSAP Bx                               | 193301991-<br>00017  | Madame Camille ZVENIGOROSKY           | Directrice                         |
| Ecole Nationale Supérieure d'Arts<br>et Métiers - ENSAM                                                            | 197534720-<br>00010  | Monsieur Xavier AUBARD                | Directeur du Campus de<br>Bordeaux |
| Ecole nationale Supérieure de<br>Mécanique et d'Aéronautique -<br>ISAE-ENSMA                                       | 198600736-<br>00021  | Monsieur Roland FORTUNIER             | Directeur                          |
| Ecole Nationale Supérieure des<br>Sciences Agronomiques de<br>Bordeaux - Aquitaine Bordeaux<br>Sciences Agro - BSA | 193302031-<br>00011  | Madame Sabine BRUN-RAGEUL             | Directrice                         |
| Ecole Supérieure des<br>Technologies Industrielles<br>Avancées - ESTIA                                             | 186400057-<br>00102  | Monsieur Patxi ELISSALDE              | Directeur général                  |
| Fondation nationale de sciences<br>politiques - FNSP - Site de Poitiers                                            | 784308249-<br>00019  | Monsieur Olivier DUHAMEL              | Président                          |
| Institut d'Optique - Site Bordeaux                                                                                 | 784616989-<br>00033  | Monsieur Jean-Louis MARTIN            | Directeur Général                  |
| Institut Etudes Politiques<br>Sciences PO Bordeaux - IEP                                                           | 193301926-<br>00039  | Monsieur Yves DELOYE                  | Directeur                          |
| Institut français de recherche pour<br>l'exploitation de la mer - Ifremer                                          | 330715368-<br>00107  | Monsieur François HOULLIER            | Président Directeur général        |
| INRAE Nouvelle-Aquitaine -<br>Bordeaux                                                                             | 180070039-<br>01274  | Monsieur Olivier LAVIALLE             | Président                          |
| INRAE Nouvelle-Aquitaine -<br>Poitiers                                                                             | 180070039-<br>01076  | Monsieur Abraham ESCOBAR<br>GUTIERREZ | Président                          |
| Institut national de la santé et de<br>la recherche médicale - INSERM<br>DR Midi-Pyrénées, Limousin                | 180036048-<br>00635  | Madame Armelle BARELLI                | Déléguée régionale                 |

Page 20/21

| Institut national de la santé et de<br>la recherche médicale - INSERM<br>DR Nouvelle-Aquitaine                             | 180036048-<br>00908 | Monsieur Richard SALIVES         | Délégué régional                                           |
|----------------------------------------------------------------------------------------------------|---------------------|----------------------------------|------------------------------------------------------------|
| Institut National de Recherche en<br>Informatique et en Automatique -<br>Centre de Recherche Bordeaux<br>Sud-Ouest - INRIA | 180089047-<br>00146 | Monsieur Nicolas ROUSSEL         | Directeur du centre de<br>Recherche Bordeaux Sud-<br>Ouest |
| La Rochelle Université                                                                                                    | 191700327-<br>00015 | Monsieur Jean-Marc OGIER         | Président                                                  |
| Maison des Sciences de l'Homme<br>d'Aquitaine - MSHA                                                                       | 314614777-<br>00014 | Monsieur Patrick BAUDRY          | Directeur                                                  |
| Université de Bordeaux                                                                                                    | 130018351-<br>00010 | Monsieur Manuel TUNON de<br>LARA | Président                                                  |
| Université Bordeaux Montaigne                                                                                              | 193317666-<br>00017 | Monsieur Lionel LARRE            | Président                                                  |
| Université de Limoges                                                                                                    | 198706699-<br>00321 | Monsieur Alain CELERIER          | Président                                                  |
| Université de Pau et des Pays de<br>l'Adour                                                                                | 196402515-<br>00270 | Monsieur Mohamed AMARA           | Président                                                  |
| Université de Poitiers                                                                                                    | 198608564-<br>00375 | Monsieur Yves JEAN               | Président                                                  |